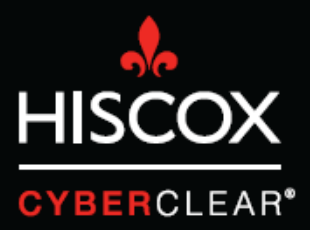

# TWO FACTOR AUTHENTIFICATION

### Vérification en deux étapes

Récemment, Hiscox a constaté un grand nombre de cybersinistres pour lesquels les criminels avaient piraté les comptes e-mail des clients. Ceci leur donnait accès à des informations personnelles et confidentielles et leur permettait également d'envoyer des e-mails à partir des comptes piratés. Souvent, ils envoient des e-mails aux clients de la victime, leur demandant d'effectuer des paiements sur de faux comptes bancaires.

Ces attaques peuvent coûter extrêmement cher, non seulement en termes de pertes financières, mais aussi en termes de perte de temps pour gérer l'attaque et en termes de dommages potentiels à la réputation.

La vérification en deux étapes (aussi connue comme l'authentification à double facteur ou authentification multifacteur) est une caractéristique de sécurité qui permet de prévenir beaucoup de ces incidents en aidant à sécuriser les processus de connexion de l'utilisateur. Dans la plupart des cas, la sécurité de la connexion repose sur un mot de passe de l'utilisateur, qui peut être compromis de diverses manières. La vérification en deux étapes ajoute un second niveau de sécurité, comme un code PIN unique envoyé à une application ou un appareil mobile, rendant beaucoup plus compliqué pour les hackers d'obtenir un accès non autorisé à un système ou une plateforme.

Dans de nombreux cas, la vérification en deux étapes n'est pas activée par défaut. Ce guide vous fournit des instructions sur la manière d'activer la vérification en deux étapes pour Alphabet's Gsuite (y compris Gmail) et Microsoft's Office 365.

## Vérification en deux étapes Gmail/G Suite

- Q O • • all. Learn more Hide Click here to enable desktop - O Mare -8  $\mathbf{\lambda}$ COMPOSE G Primary Social Promotions + Search Maps M YouTube Play Gmail 1 12 0 31 G• Google+ Calendar **.** Gt Photos More
- 1. Cliquez sur l'icône de 3x3 carrés, puis sur « Mon compte ».

2. Ceci indique que la « Vérification en 2 étapes » est actuellement désactivée. Cliquez sur la petite flèche pour l'activer.

| Google Account                                                                     | Sign-in & security                                                                                                    |                                                               |                                                                                             |          |
|------------------------------------------------------------------------------------|----------------------------------------------------------------------------------------------------|---------------------------------------------------------------|---------------------------------------------------------------------------------------------|----------|
| Welcome                                                                            | Signing in to Google                                                                                                    |                                                               |                                                                                             |          |
| Sign-in & security<br>Signing in to Google<br>Device activity & security<br>events | Control your password and account access, along<br>with backup options if you get locked out of your<br>account.                                                                                          | Tired of typing passwords? T<br>Get started >                 | ry using your phone to sign in:                                                             | 2        |
| Apps with account access Personal info & privacy                                   | Make sure you choose a strong password<br>A strong password contains a mix of numbera, letters,<br>and symbols. It is hard to guess, does not resemble a real<br>word, and is only used for this account. | Password & sign-in meth                                       | bd                                                                                          |          |
| Your personal info                                                                 |                                                                                                    |                                                               |                                                                                             |          |
| Contacts                                                                           |                                                                                                    | Your password protects your<br>protection with 2-Step Verific | account. You can also add a second layer of<br>ation, which sends a single-use code to your |          |
| Manage your Google activity                                                        |                                                                                                    | phone for you to enter when                                   | ou sign in. So even if somebody manages to st                                               | eal      |
| Ad Settings                                                                        |                                                                                                    | your password, it is not enou                                 | gn to get into your account.                                                                |          |
| Control your content                                                               |                                                                                                    | Note: To change these settin                                  | gs, you will need to confirm your password.                                                 |          |
| Account preferences                                                                |                                                                                                    | Password                                                      | Last changed: August 29, 2017                                                               | >        |
| Payments                                                                           |                                                                                                    |                                                               |                                                                                             |          |
| Purchases, subscriptions &<br>reservations                                         |                                                                                                    | 2-Step Verification                                           | Off                                                                                         | $\odot$  |
| Language & Input Tools                                                             |                                                                                                    |                                                               |                                                                                             | <u> </u> |
| Accessibility                                                                      |                                                                                                    |                                                               |                                                                                             |          |
| Your Google Drive storage                                                          |                                                                                                    | 9. S                                                          |                                                                                             |          |
| Delete your account or<br>services                                                 |                                                                                                    | Account recovery options                                      | r cannot access your account, we will use this                                              |          |
| About Google                                                                       |                                                                                                    | momento to neip you get p                                     | dun, m.                                                                                     |          |

## Vérification en deux étapes Gmail/G Suite

3. Cliquez sur « DÉMARRER », vous serez alors renvoyé vers un écran sur lequel vous pouvez choisir comment vous désirez activer la vérification en deux étapes. Les options incluent la réception d'un code par SMS ou la réception d'une « invite Google » directement sur votre téléphone. Suivez simplement les étapes et tout sera en ordre.

| Google                                                                                                    |                         | ш | 0 | • |
|----------------------------------------------------------------------------------------------------|-------------------------|---|---|---|
| ÷                                                                                                    | 2-Step Verification     |   |   | 0 |
| Google Terms & Privacy Holp                                                                                                    | <image/>                |   |   |   |
|                                                                                                    |                         |   |   |   |
| Google                                                                                                    |                         | Ш | 0 | • |
| ÷                                                                                                    | 2-Step Verification     |   |   | 0 |
|                                                                                                    | Let's set up your phone |   |   |   |
| and the second second s |                         |   |   |   |

# **Vérification en deux étapes** Office 365

1. Connectez-vous à votre compte Office 365. Cliquez sur l'icône en diamant.

| 𝒫 Search                         |                                                             |
|----------------------------------|-------------------------------------------------------------|
|                                  |                                                             |
| Focused Other                    | Filter ~                                                    |
|                                  |                                                             |
| Your Focused inbox is<br>cleared |                                                             |
|                                  | Search<br>Fecused Other<br>Your Focused inbox is<br>cleared |

2. Ceci vous amènera à la page « Premium ». Cliquez sur « Gérer » à côté de la section « Sécurité avancée ».

|   | Outlook                                                                                                    | , P Search                                                                                                    |                                                                                                    | 9 | ⊕ |       | Ç.      | ? 🛑      |
|---|----------------------------------------------------------------------------------------------------|----------------------------------------------------------------------------------------------------|----------------------------------------------------------------------------------------------------|---|---|-------|---------|----------|
|   | Outlook       *       Settings       >       Search settings       Image: Setting settings       Image: Setting setting settings       Image: Setting setting setti | Search     Language and time     Appearance     Notifications     Configuration     Skype     Promium     Mobile devices     Export | Premium         Storage         Your premium inbox includes 50:00 GB of storage. You're currently using 0:00 of 50:00 GB.         Subscription         Manage your Premium subscription.         Advanced security         As part of your Office 365 subscription, Outlook.com provides additional protection against the storage.         Using two-step verification helps keep your account secure. | 9 | • | Manag | ус<br>ж | pok beta |
| Ø |                                                                                                    |                                                                                                    |                                                                                                    |   |   |       |         |          |

### Vérification en deux étapes Office 365

3. Cliquez sur « Configurer la vérification en deux étapes ».

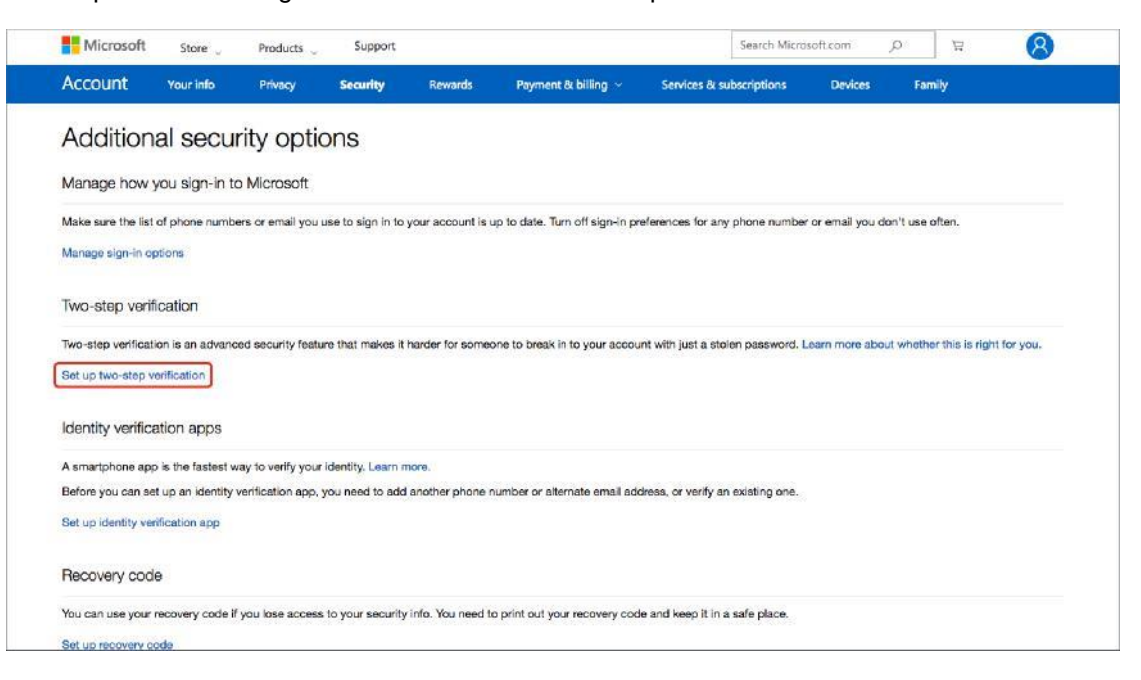

#### 4. Cliquez sur « Suivant ».

| Account   | Vourinfo | Privary    | Security | Rewards | Payment & billing y | Services & subscriptions | Devices  | Family |     |   |  |
|-----------|----------|------------|----------|---------|---------------------|--------------------------|----------|--------|-----|---|--|
| Microsoft | Store 🖕  | Products 🧅 | Support  |         |                     | Search Micro             | soft.com | p k    | . ( | 3 |  |

#### Set up two-step verification

Two-step verification adds an extra layer of protection to your account. After you've turned it on, we'll ask you to enter an additional security code when you sign in. We'll provide this security code only to you.

In the following steps, we'll help you:

- 1. Make sure you have up-to-date security info where you can receive security codes,
- 2. Set up an authenticator app if you have a smartphone. (With an authenticator app, you can get security codes even if your phone isn't connected to a ceilular network.)
- 3. Print or write down your recovery code.
- 4. Create app passwords for apps and devices (such as Xbox 360, Windows Phone 8 (or earlier), or mail apps on your other devices) that don't support two-step verification codes.

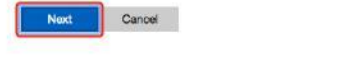

S English (United States)

Privacy & cookles Terms of use Contact us © Microsoft 2018

# Vérification en deux étapes Office 365

5. Choisissez comment vous souhaitez recevoir les codes de vérification et suivez les étapes pour achever la configuration.

| Microsoft                                 | Store 👃                     | Products 👃     | Support            |                 |                                  | Search N                 | flicrosoft.cor | n ,0         | Å          | 8                |
|-------------------------------------------|-----------------------------|----------------|--------------------|-----------------|----------------------------------|--------------------------|----------------|--------------|------------|------------------|
| Account                                   | Your info                   | Privacy        | Security           | Rewards         | Payment & billing 🐱              | Services & subscription: | s De           | vices        | Family     |                  |
| How els                                   | se can v                    | ve verify      | your id            | entity?         |                                  |                          |                |              |            |                  |
| To finish setting<br>Verify my identil    | up, we need one<br>ty with: | more way to ma | ike sure you're yo | ou. How would y | ou like to receive a verificatio | on code?                 |                |              |            |                  |
| An app<br>A phone numb<br>An alternate er | er<br>nall address          |                |                    |                 |                                  |                          |                |              |            |                  |
| O Windows P                               | hone                        |                |                    |                 |                                  |                          |                |              |            |                  |
| O Android                                 |                             |                |                    |                 |                                  |                          |                |              |            |                  |
| 🔿 iPhone, iPa                             | d or iPod touch             |                |                    |                 |                                  |                          |                |              |            |                  |
| O Other                                   |                             |                |                    |                 |                                  |                          |                |              |            |                  |
|                                           |                             |                |                    |                 |                                  |                          |                |              |            |                  |
|                                           | Cancel                      |                |                    |                 |                                  |                          |                |              |            |                  |
|                                           |                             |                |                    |                 |                                  |                          |                |              |            |                  |
|                                           |                             |                |                    |                 |                                  |                          |                |              |            |                  |
| 🚯 English (United B                       | tates)                      |                |                    |                 |                                  | Priva                    | cy & cookies   | Terms of use | Contact us | © Microsoft 2018 |
|                                           |                             |                |                    |                 |                                  |                          |                |              |            |                  |
|                                           |                             |                |                    |                 |                                  |                          |                |              |            |                  |

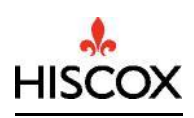